# (マイページ登録の簡易マニュアル)

#### 新田駅前内科クリニック 2024.04

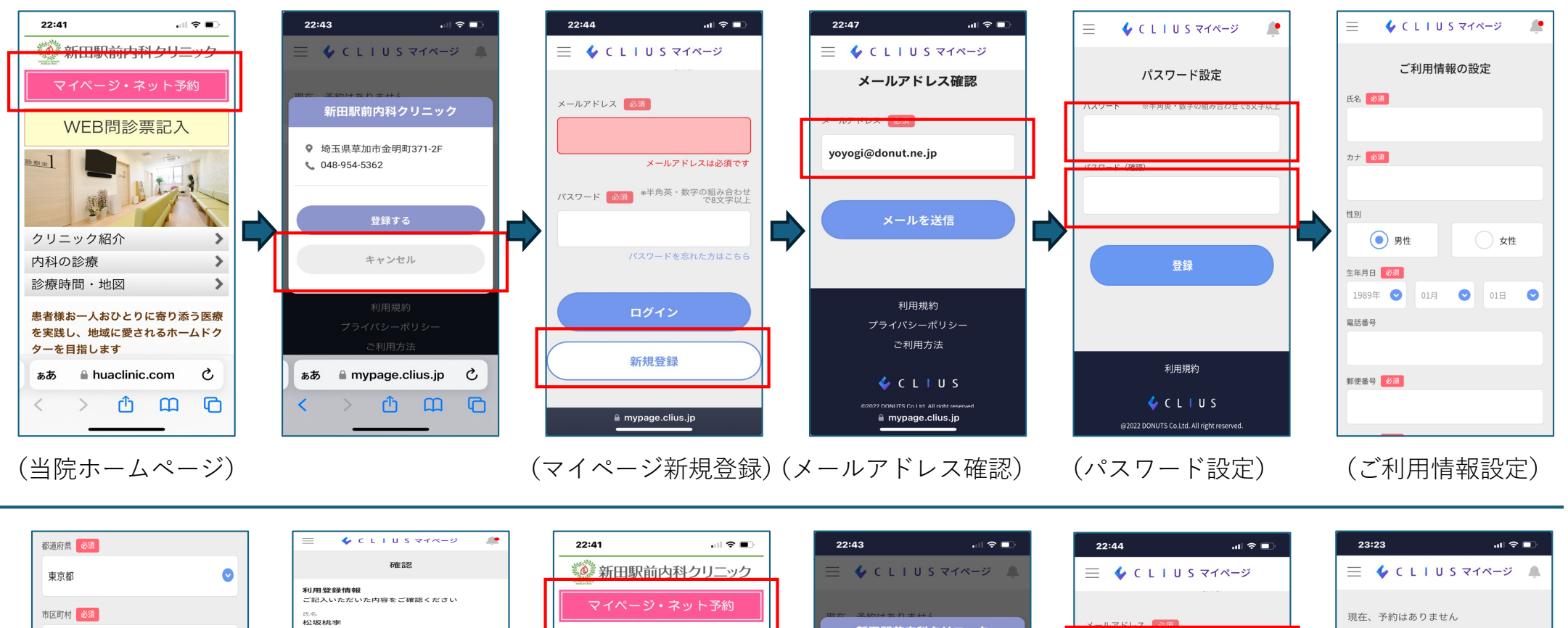

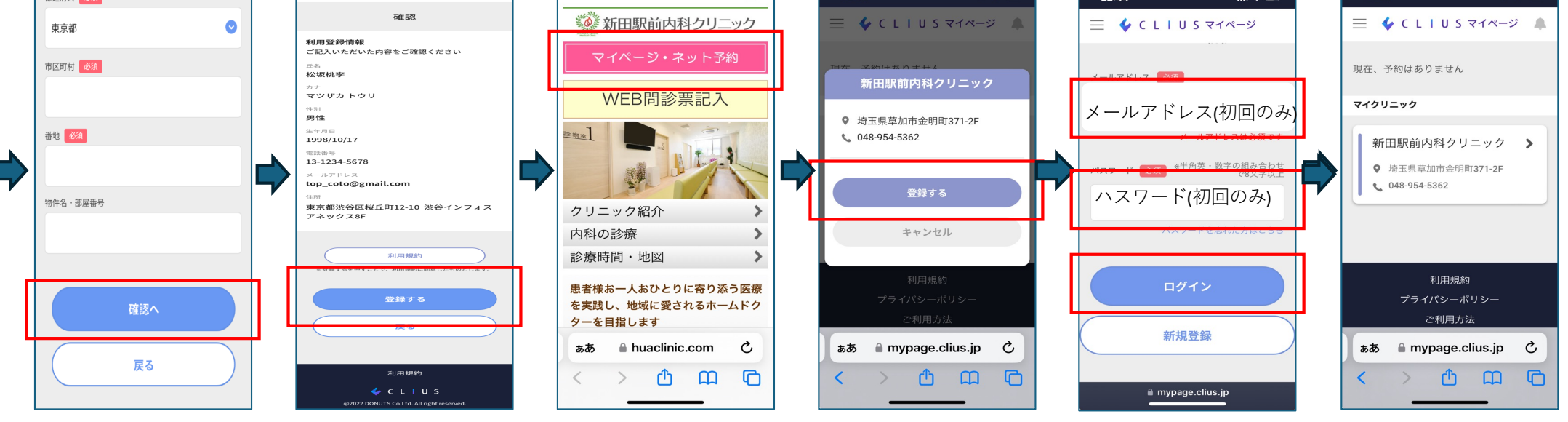

(ご利用情報設定)

(当院ホームページ)

(マイページログイン)

(マイクリニック登録終了)

### (iPhone版)

## (スマートフォンホーム画面のアイコン作成方法)

#### 新田駅前内科クリニック 2024.04

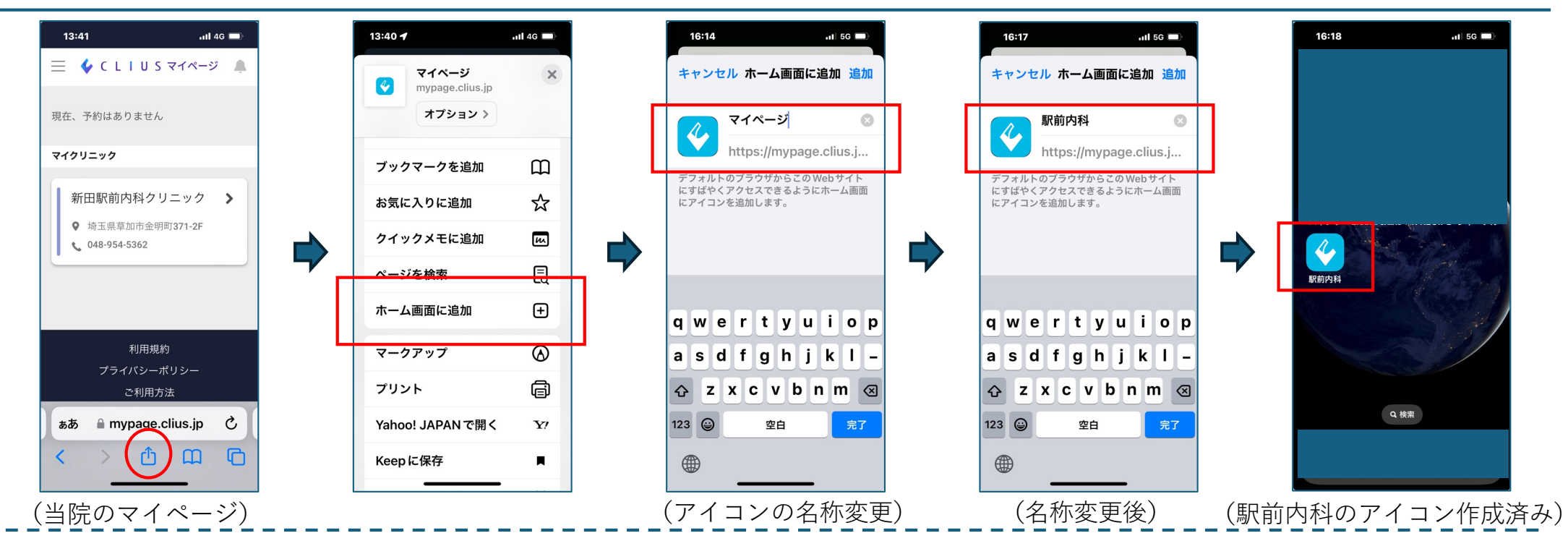

### (当院のホームページから)

## (マイページからWEB予約方法)

新田駅前内科クリニック 2024.04

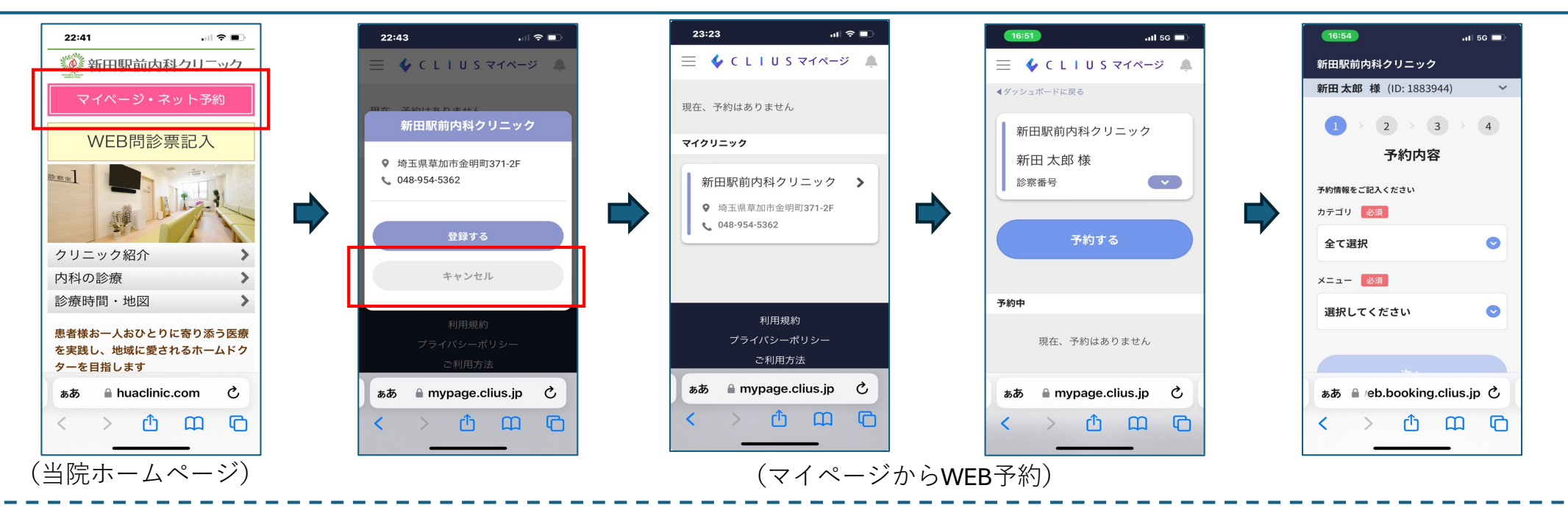

(携帯のアイコンから)

# (スマートフォンからWEB予約方法)

| 16:18 .ul 55 🗩 | 22:44 ııll ≎ ■                                                | 23:23 .tl 🗢 🗈                                       | 16:51                      | 16:54 .it 56 🗩                          |
|----------------|---------------------------------------------------------------|-----------------------------------------------------|----------------------------|-----------------------------------------|
|                | 📃 🞸 C L I U S マイページ                                           | 📃 🎸 C L I U S र1ぺ-ジ 🌲                               | 📃 🎸 C L I U S रन४-७ 🌲      | 新田駅前内科クリニック                             |
|                |                                                               | 現在、予約はありません                                         | ダダッシュボードに戻る<br>新田駅前内科クリニック | 新田太郎 様 (ID: 1883944) ~<br>1 > 2 > 3 > 4 |
|                | メールアドレス                                                       | マイクリニック                                             | 新田 太郎 様                    | 予約内容                                    |
|                | パールフドレスは必須マナ<br>パスラード 2000 <sup>8半角英・数字の組み合わせ</sup><br>で8又字以上 | 新田駅前内科クリニック ><br>9 埼玉県草加市金明町371-2F<br>1048-954-5362 | 診察番号 ▼                     | 予約情報をご記入ください<br>カテゴリ 83須                |
|                | ハスワード                                                         |                                                     | 予約する                       | 全て選択 💿                                  |
|                | 11×7=12810/20182-8-6                                          |                                                     |                            | メニュー 必須                                 |
|                |                                                               | 21日495                                              | 予約中                        | 選択してください 📀                              |
|                | ログイン                                                          | <sup>イリロカスのポリ</sup><br>プライバシーポリシー                   | 現在、予約はありません                |                                         |
|                | 新規登録                                                          | ご利用方法                                               |                            |                                         |
|                |                                                               | கக் 🔒 mypage.clius.jp 🕐                             | கக் 🗎 mypage.clius.jp 💍    | ぁあ 🔒 /eb.booking.clius.jp さ             |
|                | i mypage.clius.jp                                             |                                                     |                            | < > ① 篇 ©                               |
| スマートフォンアイコン)   | (省略可)                                                         | (マイページから                                            | oWEB予約)                    |                                         |